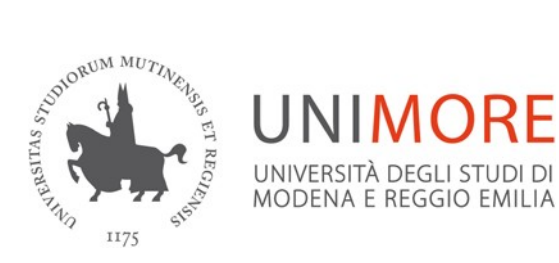

## LAUREE MAGISTRALI E MAGISTRALI A CICLO UNICO

## SCADENZIARIO: DIFFERENZA TRA UNITESI E MORETHESIS

| MORETHESIS                                                   | UNITESI                                                      |
|--------------------------------------------------------------|--------------------------------------------------------------|
| Fase 1 - Entro 30 giorni dalla data dell'inizio della        | Fase 1 - Entro 30 giorni dalla data dell'inizio della        |
| seduta di laurea                                             | seduta di laurea                                             |
| Nella propria area riservata su                              | Nella propria area riservata su                              |
| www.esse3.unimore.it selezionare "Domanda                    | www.esse3.unimore.it selezionare "Domanda                    |
| Conseguimento Titolo". In caso di attività                   | Conseguimento Titolo". In caso di attività                   |
| sostenute ma non ancora registrate sul libretto              | sostenute ma non ancora registrate sul libretto              |
| compilare la "Dichiarazione esami sostenuti".                | compilare la "Dichiarazione esami sostenuti".                |
| Procedere con il completamento della domanda                 | Procedere con il completamento della domanda                 |
| di laurea inserendo:                                         | di laurea inserendo:                                         |
| <ul> <li>tipo di tesi (di ricerca o compilativa);</li> </ul> | <ul> <li>tipo di tesi (di ricerca o compilativa);</li> </ul> |
| - Titolo della tesi;                                         | - Titolo della tesi;                                         |
| - 5 parole chiave separate tra loro solo da                  | - 5 parole chiave separate tra loro solo da                  |
| uno spazio;                                                  | uno spazio;                                                  |
| <ul> <li>l'attività didattica sulla quale viene</li> </ul>   | <ul> <li>l'attività didattica sulla quale viene</li> </ul>   |
| elaborata la tesi di laurea;                                 | elaborata la tesi di laurea;                                 |
| - un abstract (max 3500 caratteri)                           | - un abstract (max 3500 caratteri)                           |

| <ul> <li>Fase 2 – Entro 21 giorni dalla data di inizio della seduta di laurea:</li> <li>Superamento di tutti gli esami di profitto</li> <li>È possibile apportare eventuali modifiche a titolo, parole chiave, abstract, etc</li> <li>Procedere con il pagamento di 2 imposte di bollo da 16 euro ciascuna fatturate su Esse3 alla voce "Tasse": una marca per la domanda di conseguimento titolo (l'imposta pagata rimane valida anche in caso di annullamento della domanda di laurea, ma solo nell'ambito dell'anno accademico) e una marca per la pergamena di laurea (l'imposta pagata rimane valida anche in caso di annullamento della domanda di annullamento della domanda di laurea)</li> </ul> | <ul> <li>Fase 2 – Entro 21 giorni dalla data di inizio della seduta di laurea:</li> <li>Superamento di tutti gli esami di profitto</li> <li>È possibile apportare eventuali modifiche a titolo, parole chiave, abstract, etc</li> <li>Procedere con il pagamento di 2 imposte di bollo da 16 euro ciascuna fatturate su Esse3 alla voce "Tasse": una marca per la domanda di conseguimento titolo (l'imposta pagata rimane valida anche in caso di annullamento della domanda di laurea, ma solo nell'ambito dell'anno accademico) e una marca per la pergamena di laurea (l'imposta pagata rimane valida anche in caso di annullamento della domanda di laurea)</li> </ul> |
|----------------------------------------------------------------------------------------------------|----------------------------------------------------------------------------------------------------|
| <ul> <li>Fase3 – PROCEDURA MORETHESIS</li> <li>Entro 21 giorni dalla data di inizio della seduta di<br/>laurea</li> <li>Su www.morethesis.unimore.it</li> <li>Effettuare il login con le credenziali di<br/>Esse3 per CREARE il "Frontespizio<br/>Morethesis". Al documento va apposta<br/>solo la firma del laureando/a;</li> <li>Compilare e firmare la DICHIARAZIONE<br/>SUL DEPOSITO DELLA TESI DI LAUREA;</li> <li>Compilare e firmare l'eventuale MODULO<br/>DI EMBARGO TESI (se è stata scelta questa<br/>opzione di pubblicazione)</li> <li>INVIARE I DOCUMENTI sopracitati alla<br/>propria SEGRETERIA STUDENTI di<br/>afferenza.</li> </ul>                                                     | Fase3 – INSERIMENTO FILE DEFINITVO DELLA<br>TESI<br>Entro 12 giorni dalla data di inizio della seduta di<br>laurea<br>Su www.esse3.unimore.it<br>Inserire il file definitivo della tesi in formato<br>PDF/A. In accordo con il tuo relatore scegli la<br>modalità di consultazione della tesi:<br>- Tesi accessibile via web<br>- Tesi non accessibile<br>- Embargo (12,18 o 36 mesi)                                                                                                    |
| Fase 4 – ALLEGARE VERSIONE DEFINITIVA della TESI su Morethesis         Caricare il file definitivo della tesi su www.morethesis.unimore.it rispettando eventuali scadenze indicate dal proprio         Dipartimento e comunque non oltre 3 giorni prima dell'appello di laurea. In accordo con il tuo relatore scegli la modalità di consultazione della tesi:         -       Tesi accessibile via web         -       Tesi non accessibile         -       Embargo (12,18 o 36 mesi)                                                                                                    |                                                                                                    |